## Увеличение распознанного лица

Вы можете увеличить область фотографии, включающую лицо, и сохранить ее в виде нового файла.

1 Выберите режим воспроизведения.

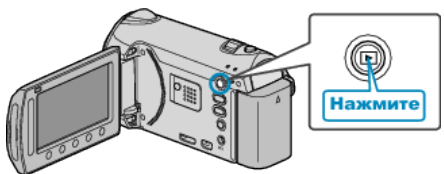

2 Выберите режим фотосъемки.

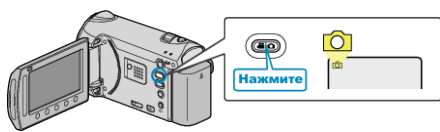

3 Выберите фотографию и нажмите ⊛, чтобы начать воспроизведение.

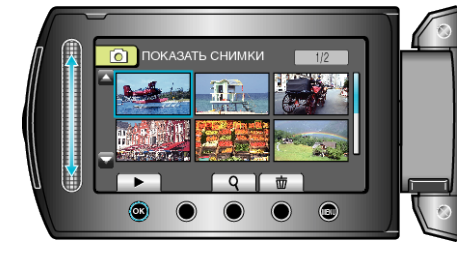

4 Нажмите 🖾

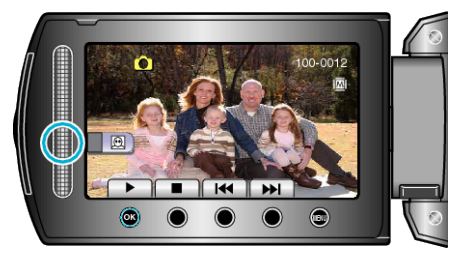

- Вокруг лица объекта появится рамка.
- 5 Выберите лицо, которое нужно увеличить, и нажмите 👀.

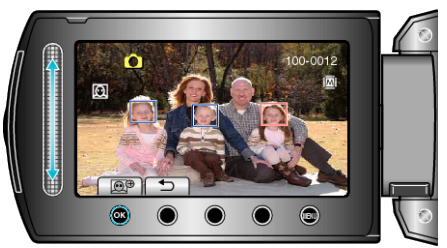

- Лицо, помеченное красным, увеличено.

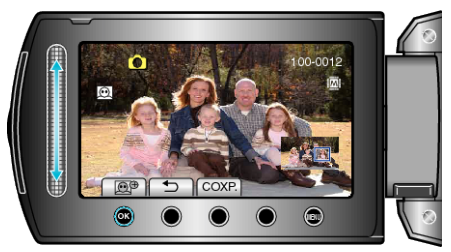

- Вы можете выбрать другой язык с помощью ползунка.
- Для прекращения воспроизведения нажмите ᠫ.

## Сохранение увеличенных изображений лиц

① После шага 6 нажмите "COXP.".

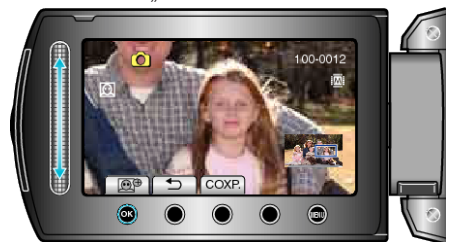

- Увеличенные изображения сохраняются с соотношением сторон 16:9 вне зависимости от изначального соотношения сторон.
- Выберите "ДА" и нажмите .

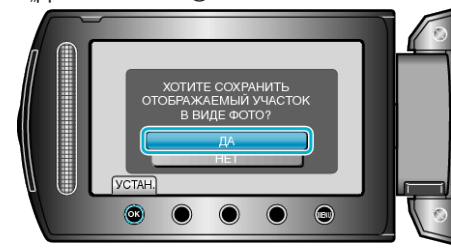